## Настройка OpenVPN-клиента на MacOS

Для начала необходимо установить программу VPN-клиент. Например, Tunnelblick, которую можно скачать на <u>официальном сайте</u>. Это клиент для OpenVPN, он бесплатен.

После установки в верхней панеле появится значок приложения. Нажав на него надо выбрать «Детали VPN...»

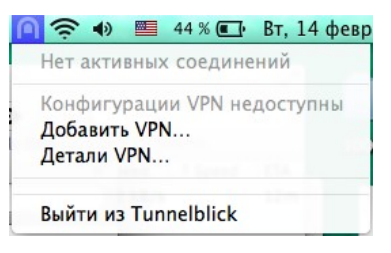

## Далее, откроется окно, как показано ниже

| Ө Ө Конфигура                                                                                                    | ции – Tunnelblick                                 |  |  |
|----------------------------------------------------------------------------------------------------|---------------------------------------------------|--|--|
| Конфигурации Внешний вид Настройки Утилиты Информация                                                                                                    | Войти в режим администратора                      |  |  |
| ▼Конфигурации                                                                                                    | Журнал Настройки                                  |  |  |
| Соединиться                                                                                                    | Вручную                                           |  |  |
| Установите DNS/WINS                                                                                                    | Установка DNS сервера                             |  |  |
| Версия OpenVPN                                                                                                    | : По умолчанию (2.3.14 – OpenSSL v1.0.2j)         |  |  |
| Уровень журналирования VPN                                                                                                    | ОрепVPN с уровнем 3 - обычный вывод               |  |  |
| <ul> <li>✓ Отслеживать настройки сети </li> <li>✓ Направлять весь трафик IPv4 через VPN </li> <li>Отключить IPv6 (только для tun) </li> <li>Проверять, изменился ли внешний IP адрес после соединения </li> <li>Сбрасивать основной митеррейс после разъединения </li> </ul> |                                                   |  |  |
| Дополнительно<br>+ - ф • Скопировать диагностическу                                                                                                    | ю информацию в буфер обмена Отключить Соединиться |  |  |

Перетащите файл «*client1.ovpn*» в это окно в список конфигураций во вкладке «Конфигурации».

| 000                                             | client1: Отключён                                                                          | – Tunnelblick                                          |                              |
|-------------------------------------------------|--------------------------------------------------------------------------------------------|--------------------------------------------------------|------------------------------|
| Конфигурации Внешний вид Настройки              | Утилиты Информация                                                                         |                                                        | Войти в режим администратора |
| ▼Конфигурации                                   |                                                                                            | Журнал Настройки                                       |                              |
| chener                                          | Соединиться:                                                                               | Вручную                                                |                              |
| Установите D<br>Версия (<br>Уровень журналирова | Установите DNS/WINS:                                                                       | Установка DNS сервера                                  |                              |
|                                                 | Версия OpenVPN:<br>Уровень журналирования VPN:                                             | По умолчанию (2.3.14 - OpenSSL v1.0                    | 0.2j)                        |
|                                                 |                                                                                            | OpenVPN с уровнем 3 – обычный выв                      | од                           |
|                                                 | Отслеживать настройки (                                                                    | 0                                                      |                              |
| 0                                               | ✓ Направлять весь трафик IPv4 ч                                                            | ерез 🕧                                                 |                              |
|                                                 | 🗌 Отключить IPv6 (только для tu                                                            | n) 🧿                                                   |                              |
|                                                 | Проверять, изменился ли внеш<br>Сбрасывать основной интерфо<br>Сбрасывать основной интерфо | иний IP адрес после соедине 🕧<br>ейс после разъедине 🕧 |                              |
|                                                 | Дополнительно                                                                              |                                                        |                              |
| + - **                                          | Скопировать диагностическую                                                                | информацию в буфер обмена От                           | ключить Соединиться          |

В левой панеле «Конфигурации» должен появиться новый пункт «*client1*».

Установить галочки как показано на скрине выше, если они не установлены и нажать кнопку «Соединиться».

На этом настройка завершена.

IP-адрес можно проверить, например, на сайте: <u>http://yandex.ru/internet/</u>